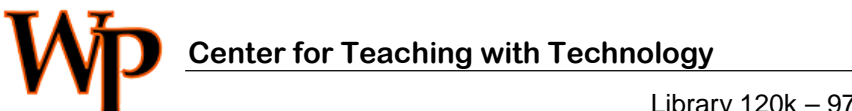

Library 120k - 973.720.2451 - harrisr@wpunj.edu

## Using the SafeAssign anti-plagiarism tool

We are testing SafeAssign as a replacement for Turn-it-in. I've posted the Blackboard documentation for this tool, but if you find that Blackboard documents can confuse more than they clarify this document is for you.

## Set up a SafeAssign assignment

1. When creating the assignment (or using Edit in an existing assignment) select Submission Details [1].

| GRADING                  |              |      |                  |                         |
|--------------------------|--------------|------|------------------|-------------------------|
| * Points Possible        | 100          |      |                  |                         |
| Associated Rubrics       | Add Rubric 😽 |      |                  |                         |
| 1                        | Name         | Туре | Date Last Edited | Show Rubric to Students |
| Submission Details       |              |      |                  |                         |
| Grading Options          |              |      |                  |                         |
| <u>Display of Grades</u> |              |      |                  |                         |

2-3. In the *Plagiarism Tools* area select the Check Submissions box. The second option, Allow Students to View the SafeAssign Originality Report is the choice of each instructor. The third option asks the instructor whether or not to include the document in the system database. Not including each assignment would have the effect of weakening the tool but again, the choice is up to each instructor.

| Number of Attempts | Single Attempt                                                                                                    |
|--------------------|----------------------------------------------------------------------------------------------------|
| Plagiarism Tools   | <ul> <li>Check submissions for plagiarism using SafeAssign</li> <li>Although SafeAssign officially supports only English, clients are welcome to use SafeAssign with languages other than English. SafeAssign has no technical limitations that preclude using it with other languages. See Blackboard Help for more information.</li> <li>If SafeAssign is enabled with Anonymous Grading, SafeAssign Originality Reports will be hidden from Instructors until Anonymous Grading is disabled. However, Students may still be able to see SafeAssign Originality Reports depending on the state of the "Allow students to view SafeAssign originality report for their attempts" setting.</li> <li>Allow students to view SafeAssign originality report for their attempts</li> <li>Exclude submissions from the Institutional and Global References Databases</li> </ul> |

## **Originality Report**

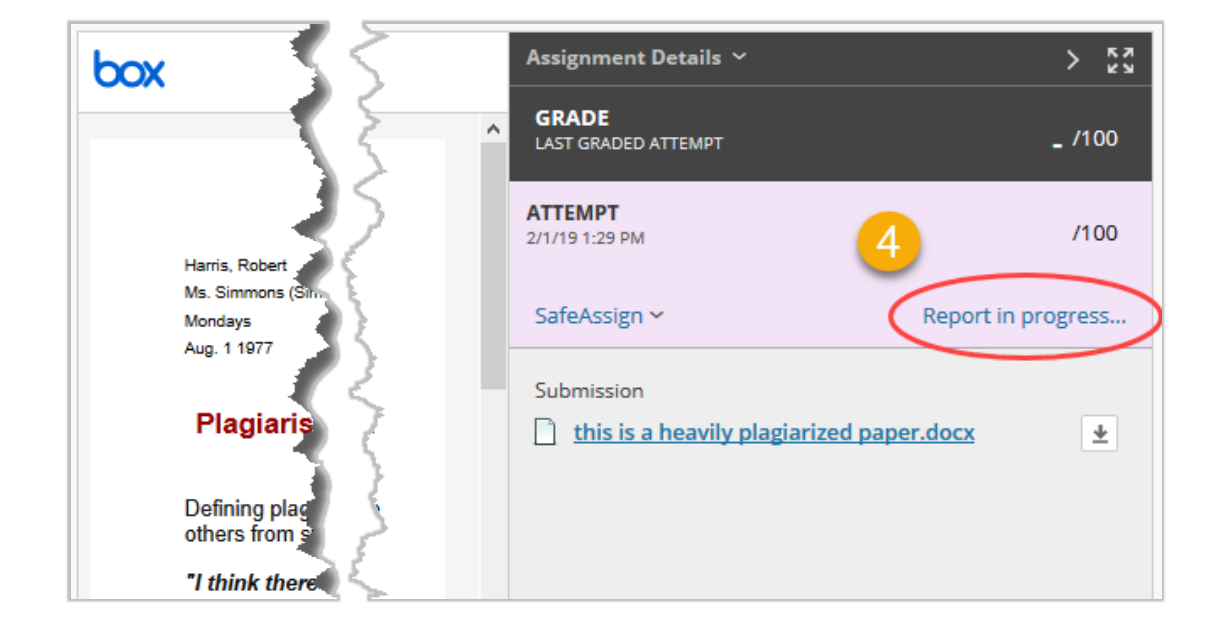

4. While the paper is being processed one will see the message Report in Progress

5. And because this paper is indeed heavily plagiarized the score is 100%:

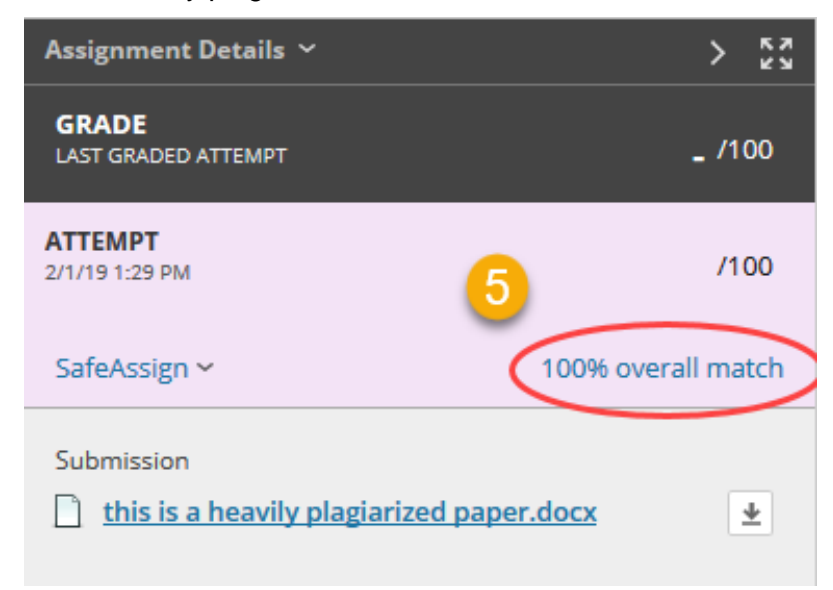

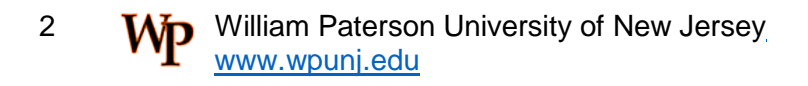

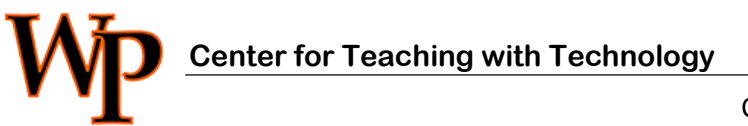

CTT Learning Space: Cheng Library 120K Office: Library 120e – Ph.: 973-720-2659

6. Select the SafeAssign link [6] to view the originality report [7].

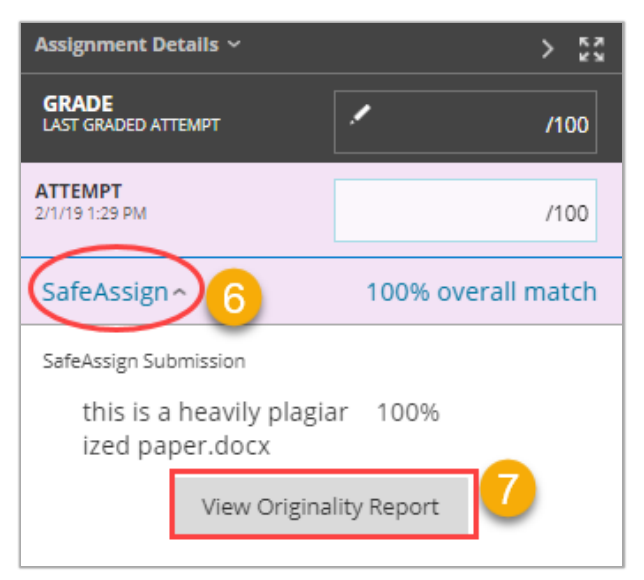

Finally, the originality report will shade and number problematic areas:

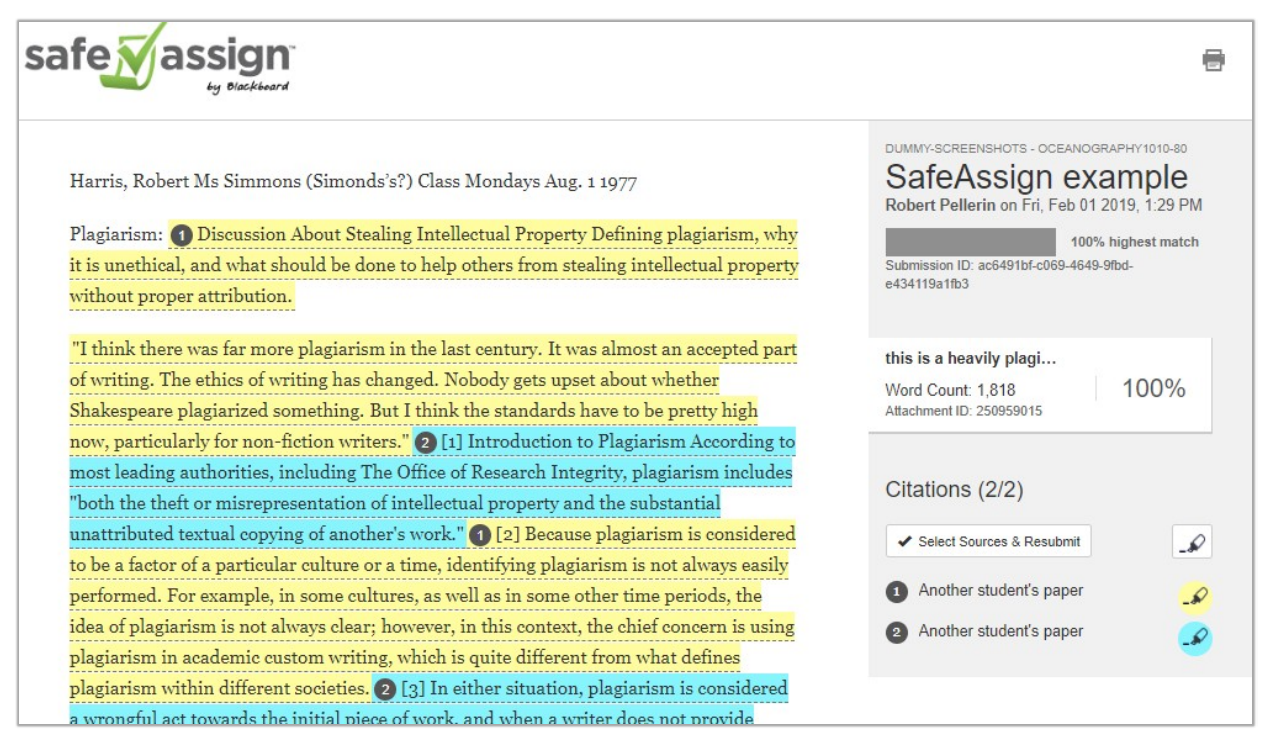

Questions? http://www.wpunj.edu/help